## InPASSでの審査官への出願割り当て状況の確認方法

#### 令和2年11月 特許庁審査第一部調整課

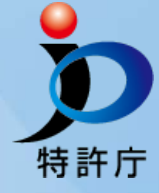

## 背景 - インド特許庁への特許審査ハイウェイ申請について

 インド特許庁へ特許審査ハイウェイ(PPH)申請を行う際には、 審査官に出願が割り当てられていないことが要件の一つとなっています。

(参考)「特許審査ハイウェイ (PPH) に関する手続ガイドライン」2-1(e)

https://www.jpo.go.jp/system/patent/shinsa/soki/pph/document/guideline/india\_ja.pdf

- 令和2年11月より、InPASS(インド特許出願の検索システム)上で 審査官への出願の割り当て状況が確認できるようになりました。
- インド特許庁へPPH申請を行う場合には、
  次スライド以降に記載の方法で事前に割り当て状況をご確認ください。

## 確認手順1. 出願情報確認画面を開く

• 以下のURLからInPASSの検索画面を開き、出願情報確認画面に移動する

https://ipindiaservices.gov.in/publicsearch

| Indian Patent Advanced S                                | <b>SS</b><br>earch System |                                                            | "Applica               | ation Sta<br>t Search | atus"をクリック              |                         | CTUAL<br>TY INDIA<br>RASITRADE MARKS<br>ALINDICATIONS |
|---------------------------------------------------------|---------------------------|------------------------------------------------------------|------------------------|-----------------------|-------------------------|-------------------------|-------------------------------------------------------|
| Patent Search                                           | Patent E-                 | register                                                   | Application Status     | Help                  |                         |                         |                                                       |
| Publication Type:                                       |                           |                                                            | Published              |                       | Granted                 |                         |                                                       |
| Select Search Field                                     |                           | F                                                          | rom Date (MM/dd/yyyy)  | -                     | To Date (MM/dd/yyyy)    | Select Logical          | Operator                                              |
| Application Date (National)                             | ~                         | From:                                                      | mm/dd/yyyy             | 10:                   | mm/dd/yyyy              | AND                     | ~                                                     |
| Select Search Field Please                              |                           | Please En                                                  | se Enter Title         |                       |                         | Select Logical Operator |                                                       |
| Title                                                   | ~                         | ← e.g. ONBOARD VEHICLE DIGITAL IDENTIFICATION TRANSMISSION |                        | AND                   | ~                       |                         |                                                       |
| Select Search Field                                     |                           | Please En                                                  | ter Abstract           | Select Logical        | Operator                |                         |                                                       |
| Abstract                                                | ~                         | e.g. COMPUTER IMPLEMENTED                                  |                        |                       |                         |                         | ~                                                     |
| Select Search Field Please Enter Complete Specification |                           |                                                            |                        |                       | Select Logical Operator |                         |                                                       |
| Complete Specification                                  | ~                         | e.g. VEHICLE DIGITAL IDENTIFICATION                        |                        |                       |                         |                         | ~                                                     |
| Select Search Field                                     |                           | Please En                                                  | ter Application Number |                       |                         | Select Logical          | Operator                                              |
| Application Number                                      | ~                         | e.g. 3285/CHENP/2008                                       |                        |                       |                         | AND                     | ~                                                     |

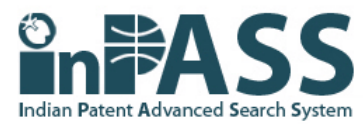

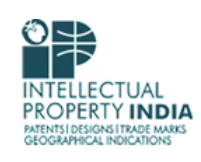

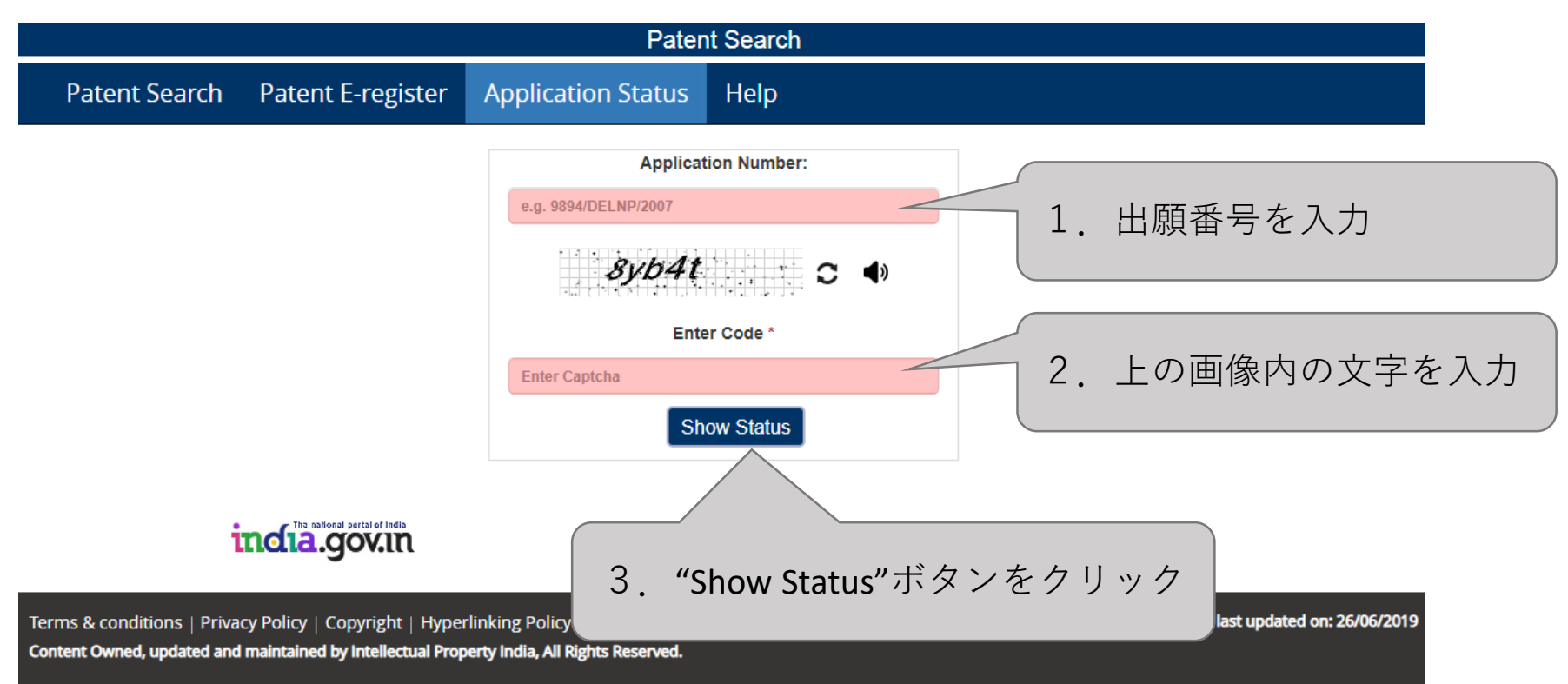

# 確認手順3. 画面中の"APPLICATION STATUS"を確認

| PROPERTY INDIA<br>PATENTS I DESIGNS I TRADE MARKS<br>GEOGRAPHICAL INDICATIONS | GOVERNMENT OF INDIA       | Controller General of Patents,Designs and Trademarks<br>Department of Industrial Policy and Promotion<br>Ministry of Commerce and Industry |                       |  |  |  |  |
|-------------------------------------------------------------------------------|---------------------------|----------------------------------------------------------------------------------------------------|-----------------------|--|--|--|--|
|                                                                               | Application Details       |                                                                                                    |                       |  |  |  |  |
| APPLICATION NUMBER                                                            |                           |                                                                                                    |                       |  |  |  |  |
| APPLICATION TYPE                                                              |                           |                                                                                                    |                       |  |  |  |  |
| DATE OF FILING                                                                |                           |                                                                                                    |                       |  |  |  |  |
| APPLICANT NAME                                                                |                           |                                                                                                    |                       |  |  |  |  |
| TITLE OF INVENTION                                                            |                           |                                                                                                    |                       |  |  |  |  |
| FIELD OF INVENTION                                                            | (出願に関する情報が表示されます)         |                                                                                                    |                       |  |  |  |  |
| E-MAIL (As Per Record)                                                        |                           |                                                                                                    |                       |  |  |  |  |
| ADDITIONAL-EMAIL (As Per Record)                                              |                           |                                                                                                    |                       |  |  |  |  |
| E-MAIL (UPDATED Online)                                                       |                           |                                                                                                    |                       |  |  |  |  |
| PRIORITY DATE                                                                 |                           |                                                                                                    |                       |  |  |  |  |
| REQUEST FOR EXAMINATION DATE                                                  |                           |                                                                                                    |                       |  |  |  |  |
| PUBLICATION DATE (U/S 11A)                                                    |                           | "APPLICATION STAT                                                                                                    | US"の内容により、            |  |  |  |  |
|                                                                               | Application Status        | 審査官への割り当<br>(判別方法は次ス                                                                                                    | て状況を確認できます。<br>ライド参照) |  |  |  |  |
|                                                                               |                           |                                                                                                    |                       |  |  |  |  |
| APPLICATION STATUS                                                            | Application Awaiting Exam | ination                                                                                                    |                       |  |  |  |  |
|                                                                               |                           | View Documents                                                                                                    |                       |  |  |  |  |
|                                                                               |                           |                                                                                                    |                       |  |  |  |  |
| $\longrightarrow Filed \longrightarrow RQ F$                                  | iled Published Dud        | der Examination Disposed                                                                                                    |                       |  |  |  |  |

## 審査官への割り当て状況の判別方法

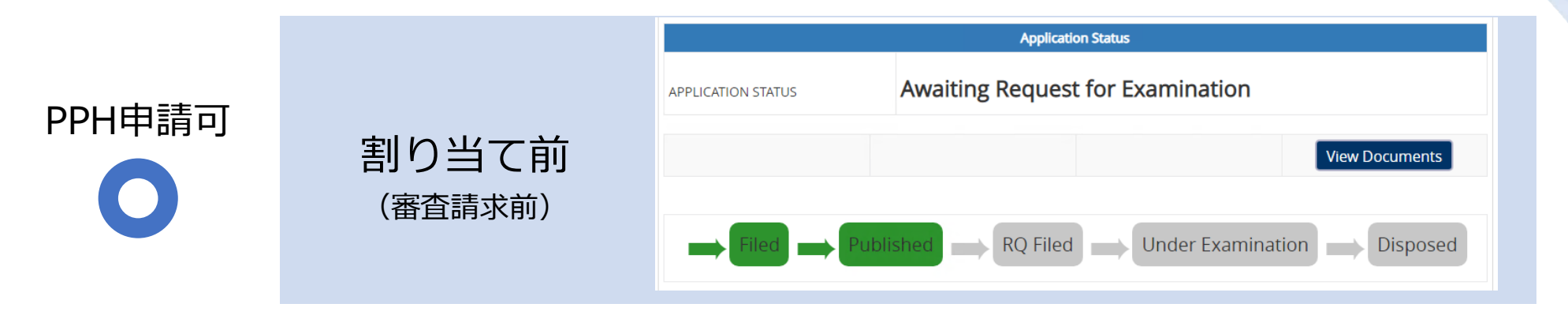

|        |              | Application Status             |                                                                                                 |  |  |
|--------|--------------|--------------------------------|-------------------------------------------------------------------------------------------------|--|--|
| PPH申請可 | 割り当て前        | APPLICATION STATUS             | Application Awaiting Examination                                                                |  |  |
| 0      | (最初の審査結果通知前) |                                | View Documents                                                                                  |  |  |
|        |              | $\implies Filed \implies RQ F$ | iled $\longrightarrow$ Published $\longrightarrow$ Under Examination $\longrightarrow$ Disposed |  |  |

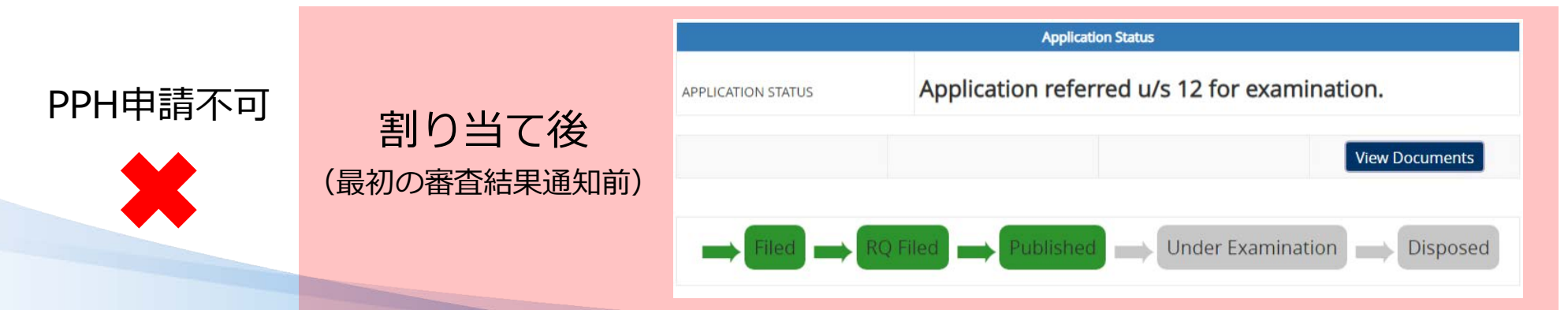

#### 審査官への割り当て状況の判別方法

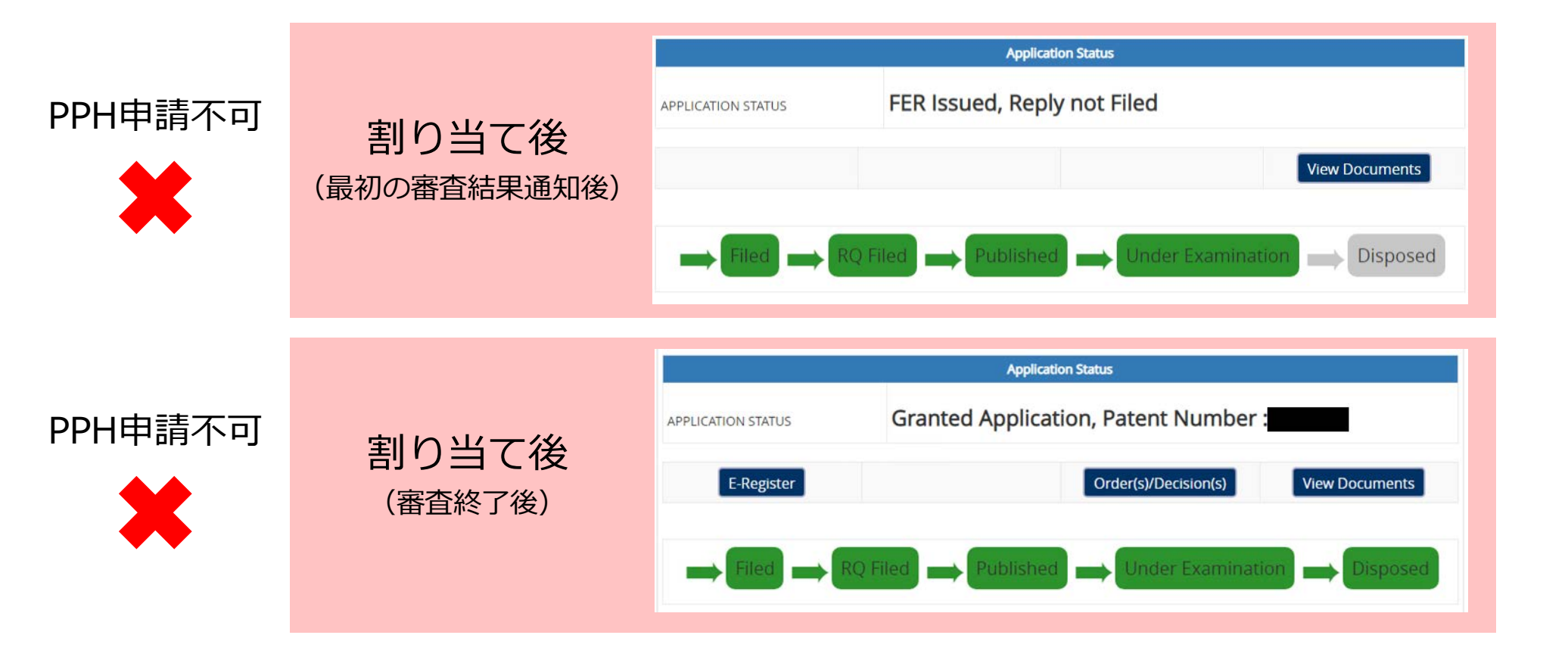